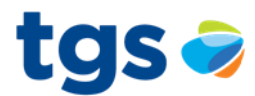

# Instructivo uso de SPAC

## 1) Instructivo para carga de Solicitud

Las solicitudes son documentos generados para continuar el proceso junto a las confirmaciones de los puntos de recepción y entrega. Estas son realizadas por todos los actores que posean contratos de gas.

Estas se pueden generar en forma manual directamente por SPAC, o generarlas a través de EDI.

## Generación y visualización de una solicitud por SPAC:

#### -Ruta:

SPAC-Solicitud-Solicitud

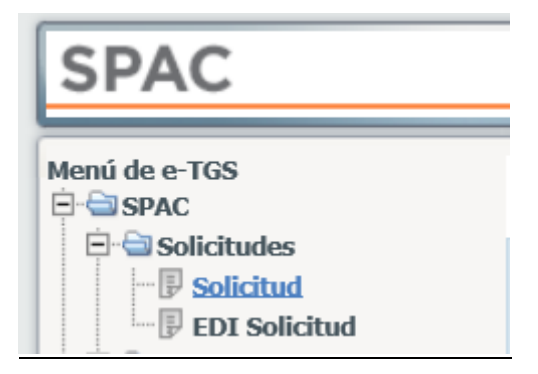

Dentro de "Solicitud" vamos a encontrar la siguiente ventana:

| » Solicitudes                  |                     |                                |              |                             |          | tgs      | 5 🥏  |
|--------------------------------|---------------------|--------------------------------|--------------|-----------------------------|----------|----------|------|
| 14 🔁 🗷 🖁                       | 10                  |                                |              | Usuario conectado: MCICERI  | ≙ ☆      | . 0      | Þ    |
| Fecha Inicial:<br>Nº Contrato: | 28/11/2022 *  Todos | Fecha Final:<br>Entidad legal: | 31/12/2099 * |                             |          |          |      |
|                                |                     |                                |              | ··· Agregar Nuevo ·· Listar | Listar f | íuera de | hora |

En la misma encontraremos las Solicitud ya generadas para visualizarlas y, además, la opción de generar solicitudes nuevas, (<u>Agregar nuevo</u>). Para ello debemos tomar los siguientes criterios y filtros. En la ventana mostrada en la imagen anterior tenemos estos tipos de filtros de búsqueda. El primero es la **fecha de la solicitud** que se desea buscar, esta se puede modificar dependiendo del rango de fechas necesarias (**Fecha Inicial** hasta **Fecha Final**).

Debemos destacar que cada actor cuenta con uno o más **transportes** que identifica si es ED, TF o TI.

Para realizar la búsqueda seleccionaremos el rango de fechas en los cuales queremos buscar las solicitudes necesarias. Para ello, completaremos los campos de **Fecha Inicial y Fecha Final**. Luego filtraremos por **Tipo y Numero de contrato**. Con estos datos ingresados tenemos las siguientes opciones (recuadradas con color verde), "**Listar**" las solicitudes ingresadas, "**Agregar Nuevo**", para generar una nueva solicitud, y por último "**Listar Fuera de Hora**", esta opción nos

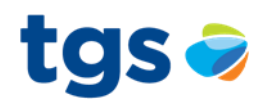

listara las solicitudes ingresadas fuera de la hora pactada para ingresar en futuras reprogramaciones

Por último, tenemos dos botones en la zona inferior derecha. Uno de ellos es **"Eliminar Lote"**, se utiliza para eliminar una o más solicitudes, el otro botón **"Generar EDI"** se utiliza para generar el archivo EDI correspondiente a la Solicitud, más adelante se explica cómo se genera y como se utiliza este archivo.

| » Solicitudes dentro de hora                                                |                                |              |               |                              | tg          | JS 🥪      |
|-----------------------------------------------------------------------------|--------------------------------|--------------|---------------|------------------------------|-------------|-----------|
| 14 🔁 🗷 💄 🙆                                                                  |                                |              |               | Usuario conectado: MCICERI 🔒 |             | 0 B)      |
| Fecha Inicial:         28/11/2022 *           Nº Contrato:         11F202 * | Fecha Final:<br>Entidad legal: | 31/12/2099 * | .A.           |                              |             |           |
|                                                                             |                                |              |               | Agregar Nuevo '' Listar ' I  | istar fuera | ı de hora |
| Nº contrato                                                                 | Nº solicitud                   | Estado       | Fecha inicial | Fecha final                  | Ver         |           |
| TF202                                                                       | 13644 PRG                      |              | 28/12/2022    | 28/12/2022                   | •           |           |
| TF202                                                                       | 13643 PRG                      |              | 27/12/2022    | 27/12/2022                   | •           |           |
| TF202                                                                       | 13642 PRG                      |              | 26/12/2022    | 26/12/2022                   | •           |           |
| TF202                                                                       | 13636 PRG                      |              | 25/12/2022    | 25/12/2022                   |             |           |
| TF202                                                                       | 13633 PRG                      |              | 24/12/2022    | 24/12/2022                   |             |           |
| TF202                                                                       | 13631 PRG                      |              | 23/12/2022    | 23/12/2022                   |             |           |
| TF202                                                                       | 13626 PRG                      |              | 22/12/2022    | 22/12/2022                   | •           |           |
| TF202                                                                       | 13623 PRG                      |              | 21/12/2022    | 21/12/2022                   | •           |           |
| TF202                                                                       | 13620 PRG                      |              | 20/12/2022    | 20/12/2022                   | 9           |           |
| TF202                                                                       | 13617 PRG                      |              | 19/12/2022    | 19/12/2022                   | •           |           |
| TF202                                                                       | 13614 PRG                      |              | 18/12/2022    | 18/12/2022                   | •           |           |
| TF202                                                                       | 13611 PRG                      |              | 17/12/2022    | 17/12/2022                   |             |           |
| TF202                                                                       | 13608 PRG                      |              | 16/12/2022    | 16/12/2022                   | •           |           |
| TF202                                                                       | 13604 PRG                      |              | 15/12/2022    | 15/12/2022                   |             |           |

Luego de listar las solicitudes necesarias, seleccionaremos la solicitud que queremos visualizar o modificar. Una vez seleccionada, presionaremos el botón de la columna **"Ver"** simbolizado con el dibujo de un ojo. Como se muestra en la siguiente imagen:

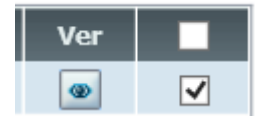

Con esto finalizamos el proceso de búsqueda de Solicitud para luego modificarlas o visualizarlas.

## Detalle de la solicitud:

Dentro de la solicitud nos encontraremos con la siguiente ventana:

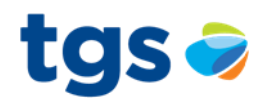

| Solicitudes dentro de hora » Detalle                                           | e solicitud   |                                       |                                     |                      |              |              |                  |                          |                        |                             |        | tgs 🥪      |
|--------------------------------------------------------------------------------|---------------|---------------------------------------|-------------------------------------|----------------------|--------------|--------------|------------------|--------------------------|------------------------|-----------------------------|--------|------------|
| 14 🔁 🗷 🚨 🙆                                                                     |               |                                       |                                     |                      |              |              |                  |                          | Us                     | uario conectado: MCICE      | RI 🔒   | * 🗆 😭      |
| Fecha inicial:     28/12/2022       Nº contrato:     TF202       Nº solicitud: | *             | Fecha fina<br>Entidad le<br>Estado so | al: 28/12<br>gal: CAMUZ<br>lic: PRG | /2022 *<br>ZI GAS DE | L SUR S.A.   | Tipo: Manual |                  | Días:<br>Usuar<br>Última | io:<br>a modificación: | MKURYLOW<br>27/12/2022 - 14 | 1      |            |
| Caminos Puntos zona recepci                                                    | on Puntos zo  | ona entrega                           |                                     |                      |              |              |                  |                          |                        |                             |        |            |
| Rece<br>Zona                                                                   | pción<br>Pr C | Cantidad                              | Fuel<br>Cantidad                    | %                    | Zona         | Entre<br>Pr  | ga<br>Cantidad   | CMD                      | Tipo de Camino         | e Editar                    | Borrar |            |
| Chubut Recepción                                                               | 32            | 1                                     | 0                                   | 2.71                 | Bs. As. Sur  | 31           | 1                | 814,400                  | Normal                 |                             |        |            |
| Chubut Recepción                                                               | 34            | 1,249,370                             | 6,122                               | 0.49                 | Chubut Sur   | 33           | 1,243,248        | 1,300,000                | Normal                 |                             |        | ^          |
| Chubut Recepción                                                               | 0             | 157,862                               | 0                                   | 0.49                 | Chubut Sur   | 0            | 0                | 1,300,000                | Desbalanceado          |                             |        |            |
| Neuquén                                                                        | 18            | 276,912                               | 7,754                               | 2.80                 | Bs. As. Sur  | 17           | 269,158          | 350,000                  | Normal                 |                             |        |            |
| Neuquén                                                                        | 38            | 1,063,894                             | 5,213                               | 0.49                 | Neuquén Este | 37           | 1,058,681        | 4,700,000                | Normal                 |                             |        |            |
| Neuquén                                                                        | 0             | 0                                     | 343                                 | 0.49                 | Neuquén Este | 0            | 69,616           | 4,700,000                | Desbalanceado          |                             |        |            |
| Santa Cruz                                                                     | 28            | 185,213                               | 5,353                               | 2.89                 | Chubut Sur   | 27           | 179,860          | 636,600                  | Normal                 |                             |        |            |
|                                                                                | Total recib   | ido: 3,635,849                        |                                     |                      |              | Total entre  | egado: 3,510,262 |                          |                        |                             |        |            |
|                                                                                |               |                                       |                                     |                      |              |              |                  | Copiar Solicitud         | Eliminar Solicitud     | Grabar                      | Agr    | egar Nuevo |

La misma posee los campos de **Fecha Inicial** y **Fecha Final**, teniendo en cuenta que una confirmación puede realizarse para un solo día o para un rango de días. Luego encontraremos más información como el N° de Contrato, la Entidad Legal, Estado, Tipo, Usuario y Ultima modificación.

El N° de contrato es el número que identifica al tipo y numero de transporte

El N° de solicitud es el número que identifica a la misma.

El **Estado** puede ser PRG (programado) o INC (Incompleto). Cuando esta PRG significa que la confirmación fue ingresada y programada correctamente, y cuando el estado es INC, significa que a la Solicitud le está faltando algún dato para que quede como PRG para poder ingresar en el proceso de Programación.

El campo **Usuario** nos informa quien fue el último usuario que grabo la solicitud y en la fecha de modificación nos informa la fecha y hora de la última modificación grabada.

## Cuerpo de la solicitud:

En la siguiente imagen se muestra donde se encuentra el cuerpo de la solicitud

| » Solicitudes » Detalle solicitud                                                                                                    | tgs 🥪                 |
|----------------------------------------------------------------------------------------------------|-----------------------|
| No 🔁 🗷 🙆 Usuario conectado: MCLCERI 🔒 🕤                                                                                                    | ê 🗆 🕞                 |
| Fecha inicial:         28/12/2022 * □         Días:         1           № contrato:         Tr202         Entidad legal:         CAMUZZI GAS DEL SUR S.A.         Usuario:         Mdderi           № solicitud:         Estado solic:         Tipo:         Última modificación:         Última modificación:                                                                                                    |                       |
| Caminos           Recepción         Fuel         Entrega         Tipo de Camino         Editar         Born           Zona         Pr         Cantidad         96         Zona         Pr         Cantidad         CMD         Tipo de Camino         Editar         Born           Total recibido: 0         Total recibido: 0         Total entregado: 0         Total entregado: 0                                                                                                    | ar                    |
| Copiar Solicitud  Copiar Solicitud  Copiar Solic | gar Nuevo<br>Cancelar |

-Para completar el cuerpo de la Solicitud tenemos que seleccionar el **contrato**. Este punto podemos observar los siguientes datos:

**Recepción:** donde abarca tres ítems 1- zona de la ruta 2- prioridad de esa ruta 3- cantidad solicitada.

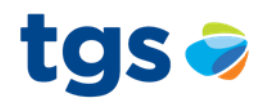

**Fuel:** Abarca 2 ítems. 1-Cantidad de volumen 2- Porcentaje de fuel de acuerdo con la ruta en cuestión

**Entrega:** Abarca 4 ítems 1- Zona en donde va a ser entregado 2- Prioridad de esa ruta 3-Cantidad entregada descontado el combustible. 4-CMD (Capacidad máxima diaria establecida), si se pretende cargar mas de dicha CMD no dejará grabar la solicitud

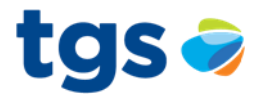

#### Carga de una recepción y entrega

Una vez ingresado en la primera solapa el camino y el tipo de camino y que puede ser normal o desbalanceada, ingresaran las prioridades de la recepción y de la entrega. Como ultimo ingresaremos el volumen de gas que se necesite. El sistema hará el cálculo del combustible automáticamente. Y se acepta.

| » Solicitudes » Detalle                         | e solicitud             |                            |                                       |                                 |          |                       |                                         |                         |                                  |             |               |             |       | tg      | S 🥪 |
|-------------------------------------------------|-------------------------|----------------------------|---------------------------------------|---------------------------------|----------|-----------------------|-----------------------------------------|-------------------------|----------------------------------|-------------|---------------|-------------|-------|---------|-----|
| 14 🔁 🗷                                          | <b>b d</b>              |                            |                                       |                                 |          |                       |                                         |                         |                                  | Us          | uario conecta | do: MCICERI | ۵ ۲   | 7 E     | •   |
| Fecha inicial:<br>Nº contrato:<br>Nº solicitud: | 28/12/2022 * 🖬<br>TF202 | Fec<br>Enti<br>Esta        | ha final:<br>dad legal:<br>ido solic: | 28/12/2022 *<br>CAMUZZI GAS DEL | SUR S.A. | Tipo:                 |                                         |                         | Días:<br>Usuario:<br>Última modi | ificación:  | Mciceri       |             | 1     |         |     |
| Caminos                                         |                         |                            |                                       |                                 |          |                       |                                         |                         |                                  |             |               |             |       |         |     |
| Zona                                            | Recepción<br>Pr         | Cantidad<br>Total recibido | Cantidad                              | Fuel<br>d %                     | Zona     | E<br>Pr               | Intrega<br>Cantidad<br>Total entregado: | CMD                     |                                  | Tipo de Cam | ino           | Editar      | Borra |         |     |
|                                                 |                         |                            |                                       |                                 |          |                       |                                         |                         |                                  |             |               |             |       |         |     |
|                                                 |                         |                            |                                       |                                 |          |                       |                                         |                         |                                  |             |               |             |       |         |     |
|                                                 |                         |                            |                                       |                                 |          |                       |                                         |                         |                                  |             |               |             | Amor  | ar Nuar |     |
| Agregar                                         |                         |                            |                                       |                                 |          |                       |                                         |                         |                                  |             |               |             | Agreç | ar nuev | VO  |
| Camino:                                         |                         | BBLBAS                     | ~                                     |                                 |          | Tipo de camine        | D:                                      | Norr                    | nal                              | ~           |               |             |       |         |     |
| Recepción                                       |                         |                            |                                       |                                 |          | Entrega               |                                         |                         |                                  |             |               |             |       |         |     |
| Zona:<br>Prioridad:                             |                         | Bahía Blanca               | 0 *                                   |                                 |          | Zona:<br>Prioridad:   |                                         | Bs. /                   | \s. Sur                          | 0 *         |               |             |       |         |     |
| Cantidad:                                       |                         |                            | 0 *                                   |                                 |          | Cantidad:             |                                         |                         |                                  | 0           |               |             |       |         |     |
| Dif. Recepción:                                 |                         |                            | 0                                     |                                 |          | Dif. Entrega:<br>CMD: |                                         | Copiar Se <sup>ar</sup> |                                  | 0<br>0      | G             | irabar      |       | ancelar | r   |
|                                                 |                         |                            |                                       |                                 |          |                       |                                         |                         |                                  |             | Ace           | ptar        | Ca    | ncelar  |     |

## Solapa de recepción

En la misma cargaremos el punto de recepción, la prioridad, el referente y el volumen. Y se acepta.

| » Solicitudes »                                 | Detalle solicitud     |                   |                                                 |                           |                |                               |                 |                                           |                           |     | tgs 🥪      |
|-------------------------------------------------|-----------------------|-------------------|-------------------------------------------------|---------------------------|----------------|-------------------------------|-----------------|-------------------------------------------|---------------------------|-----|------------|
| 14 🔁                                            | × 4 Ø                 |                   |                                                 |                           |                |                               |                 |                                           | Usuario conectado: MCICEF | u 🔒 | ¢ 🗆 G      |
| Fecha inicial:<br>Nº contrato:<br>Nº solicitud: | 28/12/2022 *<br>TF202 |                   | Fecha final:<br>Entidad legal:<br>Estado solic: | 28/12/2022<br>CAMUZZI GAS | * DEL SUR S.A. | Tipo: Manual                  |                 | Días:<br>Usuario:<br>Última modificación: | Mciceri                   | 1   |            |
| Caminos                                         | Puntos zona recepcion | Puntos zona entre | ga                                              |                           |                |                               |                 |                                           |                           |     |            |
| Zona:                                           | Bahía Blanca 💙        |                   |                                                 |                           |                |                               |                 | Total Zona                                | n: 1,1                    | 10  |            |
| No                                              |                       | Nombre del punt   | 0                                               | Pri                       |                | Ref AA/AA                     | Total recibido: | Cantidad a 9300<br>Kcal.<br>0             | d confirmada Edi          | tar | Borrar     |
|                                                 |                       |                   |                                                 |                           |                |                               |                 |                                           |                           |     |            |
|                                                 |                       |                   |                                                 |                           |                |                               |                 |                                           |                           | Agr | egar nuevo |
| Agregar<br>N° punto:<br>Nombre:                 |                       |                   | P                                               | ioridad:                  | •              | Referente AA/AA:<br>Cantidad: | ···Copiar       | 0_*<br>Solicitud ··· i ·· Eliminar        | ✓ *<br>Aceptar            |     | Cancelar   |

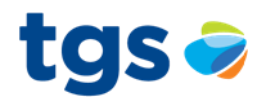

## Solapa de Entrega

En la misma se carga de la misma forma que la recepción con la diferencia de ya tener descontado el combustible de la ruta.

| » Solicitudes » Detaile solicitud                                                                                                    |                                                                   | tgs 🥏                |
|----------------------------------------------------------------------------------------------------|-------------------------------------------------------------------|----------------------|
| 14 🔁 🗷 🔒 🕘                                                                                                    | Usuario conecta                                                   | ido: MCICERI 🛕 🚖 🚍 😭 |
| Fecha Inidal:         28/12/2022         Image: Carbon State         28/12/2022         Image: Carbon State           Nº contrato:         177302         Entidad legal:         Carbon State         Carbon State           Nº solicitud:         Estado solic:         Estado solic:         Estado solic:         Estado solic: | Dias:<br>Usuario: Micros<br>Tipo: Manual Úttima modificación:     | 1<br>i               |
| Caminos Puntos zona recepcion Puntos zona entrega                                                                                                    |                                                                   |                      |
| Zona: Bs. As. Sur                                                                                                    | Total Zona:                                                       | 1,110                |
| Nº Nombre del punto Pri.                                                                                                    | Ref AA/AA Cantidad a 9300 Cantidad confirmada<br>Kcal. 0          | Editar Borrar        |
| Agregar<br>№ punto: × Prioridad: •                                                                                                    | Referente AA/AA:<br>Cantidad: 0 *<br>Coplar Solicitud Eliminar CV | Agregar nuevo        |

**Referente:** Cada referente tiene un nombre único donde como dato nos informa la ruta que seguirá entre la recepción y la entrega. Se asigna un referente debido a que un punto puede tener varios referentes o rutas donde se asignara el volumen de gas correspondiente.

Una vez completados todos los datos, se presionará el botón grabar y de estar todos los datos bien cargados, la solicitud quedará PRG para entrar en proceso de Programación.

## Carga de solicitudes por EDI:

Las solicitudes se podrán cargar también por EDI (archivo del tipo TXT, block de notas). Se prepara un archivo como el mencionado con todos los datos teniendo en cuenta lo descripto anteriormente.

Se puede partir de una solicitud ya cargada en Spac, se marca la que se necesita y se aprieta el botón Generar EDI, se genera un archivo TXT y luego se hacen las modificaciones necesarias.

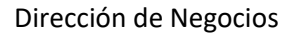

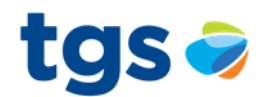

| eTGS - Solicitudes dentro de hora - Tr                                                                                                    | rabajo: Microsoft Edge       |                |                |              |               |                            | :                          | < 🖷                                   |
|----------------------------------------------------------------------------------------------------|------------------------------|----------------|----------------|--------------|---------------|----------------------------|----------------------------|---------------------------------------|
| Image: Image: | n.ar/etgs/app                |                |                |              |               |                            |                            | Q                                     |
| SPAC                                                                                                    | » Solicitudes dentro de hora |                |                |              |               |                            | tgs 🤿                      | H                                     |
| Menú de e-TGS                                                                                                    | 14 🔁 🗷 🚨                     | ٩              |                |              |               | Usuario conectado: SVARELA | a 🗙 🗆 😭                    |                                       |
| B Solicitudes                                                                                                    | Fecha Inicial:               | 30/11/2022 * 1 | Fecha Final:   | 31/12/2099 * |               |                            |                            |                                       |
| EDI Solicitud                                                                                                    | Nº Contrato:                 | ED901 V        | Entidad legal: | YPFOBA       |               |                            |                            | e                                     |
| Confirmaciones                                                                                                    |                              |                |                |              |               | Agregar Nuevo "Listar      | Listar fuera de hora       | _                                     |
| EDI Confirmación                                                                                                    | Nº contrato                  | Nº solicitud   |                | Estado       | Fecha inicial | Ferba final                | Ver                        |                                       |
| E C Proceso Batch                                                                                                    | ED901                        |                | 24555 PRG      | ENGIN        | 29/12/2022    | 29/12/2022                 |                            |                                       |
| Proceso Batch                                                                                                    | ED901                        |                | 24553 PRG      |              | 28/12/2022    | 28/12/2022                 |                            | S                                     |
| Contras cine pack     Director and a contrast a contrast a co   | ED901                        |                | 24549 PRG      |              | 27/12/2022    | 27/12/2022                 |                            |                                       |
| Excessos en Contratos                                                                                                    | ED901                        |                | 24540 PRG      |              | 26/12/2022    | 26/12/2022                 |                            |                                       |
| - Diegos de Banda<br>- Disolicitudes y Confirma                                                                                                    | ED901                        |                | 24537 PRG      |              | 25/12/2022    | 25/12/2022                 |                            |                                       |
| Contratos con cortes                                                                                                    | ED901                        |                | 24534 PRG      |              | 24/12/2022    | 24/12/2022                 |                            |                                       |
| - P Capacidad de Punto                                                                                                    | ED901                        |                | 24531 PRG      |              | 23/12/2022    | 23/12/2022                 |                            |                                       |
| EDI Asignación / Program                                                                                                    | ED901                        |                | 24528 PRG      |              | 22/12/2022    | 22/12/2022                 |                            |                                       |
| P Historicos                                                                                                    | ED901                        |                | 24525 PRG      |              | 21/12/2022    | 21/12/2022                 |                            |                                       |
| Programación por Camin                                                                                                    | ED901                        |                | 24522 PRG      |              | 20/12/2022    | 20/12/2022                 |                            | <b>20</b>                             |
| Programación a Cargador     MEG                                                                                                    | ED901                        |                | 24519 PRG      |              | 19/12/2022    | 19/12/2022                 |                            |                                       |
| 🕀 🔛 Asignación                                                                                                    | ED901                        |                | 24516 PRG      |              | 18/12/2022    | 18/12/2022                 |                            |                                       |
| E Control                                                                                                    | ED901                        |                | 24513 PRG      |              | 17/12/2022    | 17/12/2022                 |                            |                                       |
| - IP Estado del Sistema                                                                                                    | ED901                        |                | 24510 PRG      |              | 16/12/2022    | 16/12/2022                 |                            | × -                                   |
| Volúmenes Operativos Fi                                                                                                    | ED901                        |                | 24507 PRG      |              | 15/12/2022    | 15/12/2022                 |                            |                                       |
| Proyecciones por Zona                                                                                                    |                              |                |                |              |               | 44                         | 4 12 h H                   | · · · · · · · · · · · · · · · · · · · |
| Consulta de desvío de inj     Facturación                                                                                                    |                              |                |                |              |               | Eliminar Lote              | Generar EDI                |                                       |
| 🕀 🔤 SARI                                                                                                    |                              |                |                |              |               | (                          |                            | ) <u> </u>                            |
| E-Contratos                                                                                                    |                              |                |                |              |               |                            | $\searrow$                 |                                       |
| - P Contratos                                                                                                    |                              |                |                |              |               |                            |                            | 1 <b>1 1 1</b>                        |
| Estado Lotes Transfer                                                                                                    |                              |                |                |              |               |                            |                            | ESP                                   |
| ⊡ Grupos de S y C                                                                                                    |                              |                |                |              |               |                            |                            |                                       |
| Grunos de S v C                                                                                                    |                              |                |                |              |               |                            |                            | 29/12/202                             |
|                                                                                                    |                              |                |                |              |               | Copyright 20               | 105 - 2022   v3.6.11   TGS |                                       |
|                                                                                                    |                              |                |                |              |               |                            | <b>%</b> 125%              |                                       |

Una vez terminado el archivo TXT, se cargará en la solapa descripta más abajo

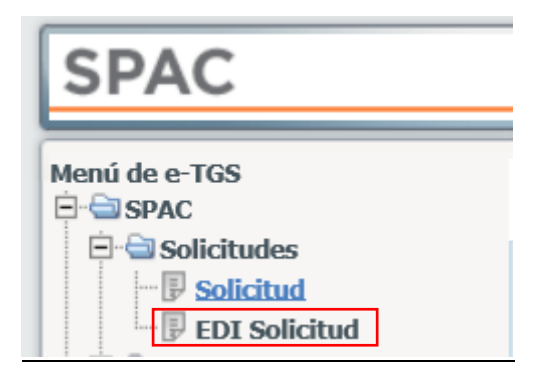

Se deberá verificar una vez cargada, que la solicitud quede en estado PRG para que pueda entrar en el proceso de Programación.

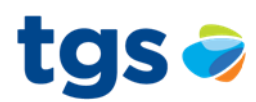

# 2) Instructivo para carga de confirmaciones

Las confirmaciones son documentos generados para continuar el proceso de las solicitudes mencionadas anteriormente. Estas la generan los operadores relacionados de los puntos de recepción y/o entregas para confirmar los volúmenes de gas diarios solicitados.

Estas se pueden generar en SPAC en forma manual o a través de EDI (archivo TXT).

## Generación y visualización de una confirmación por SPAC:

-Ruta:

SPAC-Confirmaciones-Confirmación

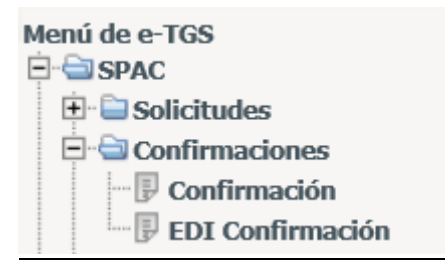

Dentro de "confirmación" vamos a encontrar la siguiente ventana:

| » Confirmaciones                        |                         | t                                                                         | gs 🥪       |
|-----------------------------------------|-------------------------|---------------------------------------------------------------------------|------------|
| 14 12 2 0                               |                         | Usuario conectado: CROLON 🔒 🤶                                             | o þ        |
| Fecha Inicial:<br>Nº contrato operador: | 12/11/2022 *<br>Todos V | Fecha Final: 31/12/2099 •  Entidad legal: Todos  Agregar Nuevo Listar fue | ra de hora |

En la misma encontraremos las confirmaciones generadas para visualizarlas y, además, la opción de generar confirmaciones nuevas. Para ello debemos tomar los siguientes criterios y filtros. En la ventana mostrada en la imagen anterior tenemos tres tipos de filtros de búsqueda. El primero es la **fecha de la confirmación** que se desea buscar, este se puede modificar dependiendo del rango de fechas necesarias (**Fecha Inicial** hasta **Fecha Final**). Por otro lado, tenemos el filtro por operador "N° contrato operador". Por último, el nombre de la "Entidad Legal".

Debemos destacar que cada operador cuenta con un **número y un nombre único** de **Entidad Legal** que lo identifica.

Para realizar la búsqueda seleccionaremos el rango de fechas en los cuales queremos buscar las confirmaciones necesarias. Para ello, completaremos los campos de **Fecha Inicial** y **Fecha Final**. Luego filtraremos por **Numero de contrato de Operador** o por **Entidad Lega***l*, buscando en el campo que nos sea conveniente. Con estos datos ingresados tenemos tres opciones (recuadradas con color verde), "Listar" las confirmaciones ingresadas, "**Agregar Nuevo**", para generar una nueva confirmación, o por último "Listar Fuera de Hora", esta opción nos listara las confirmaciones ingresadas fuera de la hora pactada para ingresar las mismas para una futura reprogramación.

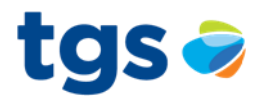

Por último, tenemos dos botones en la zona inferior derecha. Uno de ellos es **"Eliminar Lote"**, se utiliza para eliminar una o mas confirmaciones, el otro botón **"Generar EDI"** se utiliza para generar el archivo EDI correspondiente a la confirmación, más adelante se explica como se genera y como se utiliza este archivo.

| » Confirmaciones dentro de hora         |                            |                                |                            |                           | t            | gs 🥪      |
|-----------------------------------------|----------------------------|--------------------------------|----------------------------|---------------------------|--------------|-----------|
| 14 🔁 🗷 💄 🕢                              |                            |                                |                            | Usuario conectado: CROLON | ≙ ☆          | o R       |
| Fecha Inicial:<br>Nº contrato operador: | 22/11/2022 • 📰<br> 0P005 🔽 | Fecha Final:<br>Entidad legal: | 31/12/2099 • 📊<br>YPF (12) | - Agregar Nuevo           | Listar fuera | a de hora |
| Nº Contrato Operador                    | Nº Confirmación            | Estado                         | Fecha inicial              | Fecha final               | Ver          |           |
| OP005                                   | 29722 PRG                  |                                | 21/12/2022                 | 21/12/2022                | ۲            |           |
| OP005                                   | 29720 PRG                  |                                | 20/12/2022                 | 20/12/2022                | •            |           |
| OP005                                   | 29717 PRG                  |                                | 19/12/2022                 | 19/12/2022                | •            |           |
| OP005                                   | 29715 PRG                  |                                | 18/12/2022                 | 18/12/2022                | •            |           |
| OP005                                   | 29712 PRG                  |                                | 17/12/2022                 | 17/12/2022                | ۲            |           |
| OP005                                   | 29708 PRG                  |                                | 16/12/2022                 | 16/12/2022                | •            |           |
| OP005                                   | 29706 PRG                  |                                | 15/12/2022                 | 15/12/2022                | ۲            |           |
| OP005                                   | 29702 PRG                  |                                | 14/12/2022                 | 14/12/2022                | •            |           |
| OP005                                   | 29697 PRG                  |                                | 13/12/2022                 | 13/12/2022                | •            |           |
| OP005                                   | 29695 PRG                  |                                | 12/12/2022                 | 12/12/2022                | 9            |           |
| OP005                                   | 29690 PRG                  |                                | 11/12/2022                 | 11/12/2022                | •            |           |
| OP005                                   | 29685 PRG                  |                                | 10/12/2022                 | 10/12/2022                | 9            |           |
| OP005                                   | 29682 PRG                  |                                | 09/12/2022                 | 09/12/2022                | ۲            |           |
| OP005                                   | 29680 PRG                  |                                | 08/12/2022                 | 08/12/2022                | •            |           |
| OP005                                   | 29675 PRG                  |                                | 07/12/2022                 | 07/12/2022                | •            |           |
|                                         |                            |                                |                            |                           | 4 12 ▶       | 44        |
|                                         |                            |                                |                            | Eliminar Lote             | Genera       | ar FDI    |

Luego de listar las confirmaciones necesarias, seleccionaremos la confirmación que queremos visualizar o modificar. Una vez seleccionada, presionaremos el botón de la columna **"Ver"** simbolizado con el dibujo de un ojo. Como se muestra en la siguiente imagen:

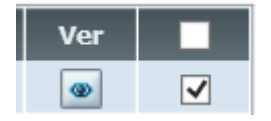

Con esto finalizamos el proceso de búsqueda de confirmaciones para luego modificarlas o visualizarlas.

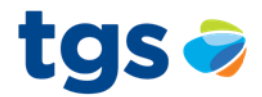

## Detalle de la confirmación:

Dentro de la confirmación nos encontraremos con la siguiente ventana:

| » Confirmaciones » Detalle Co                      | onfirmación           |                                           |                            |               |              |                                            |                                    |                           |             | tgs 🤿    |
|----------------------------------------------------|-----------------------|-------------------------------------------|----------------------------|---------------|--------------|--------------------------------------------|------------------------------------|---------------------------|-------------|----------|
| 14 🔁 🗷 🕒                                           | ٩                     |                                           |                            |               |              |                                            |                                    | Usuario conectado: CROLON | ۵.          | x 0 6    |
| Fecha inicial:<br>Nº contrato:<br>Nº confirmación: | 22/12/2022 *<br>OP005 | Fecha final:<br>Entidad legal:<br>Estado: | 22/12/2022 * 📼<br>YPF S.A. | τι            | 10:          |                                            | Días:<br>Usuario:<br>Ultima modif: | 1<br>crolon               |             |          |
| Detalle de la confirmación                         | 1                     |                                           |                            |               |              |                                            |                                    |                           |             |          |
| Nº punto:                                          | 1                     | Nombre:                                   | YAC. SAM                   | N SEBASTIAN   |              | Rol:                                       |                                    | Recepción                 |             |          |
| Capacidad a 9300 kcal<br>Diseño:                   | 12,680,000            | Máxima:                                   |                            | 6,209,880     |              | Ajustada:                                  |                                    | 6,209,880                 |             |          |
|                                                    |                       |                                           |                            |               |              |                                            |                                    | Vero                      | ant. solici | itadas   |
| Nº contrato cargador                               | Rol Prioridad         |                                           |                            | Referente AA/ | <b>^</b>     |                                            |                                    | Cantidad                  | Editar      |          |
|                                                    |                       |                                           |                            |               | То           | otal Confirmado - RI<br>Total Confirmado - | ECEPCIÓN:<br>ENTREGA:              | 0                         |             |          |
|                                                    |                       |                                           |                            |               | To           | tal Confirmado - DI                        | FERENCIA:                          | 0                         |             |          |
|                                                    |                       |                                           |                            |               |              |                                            |                                    |                           |             |          |
|                                                    |                       |                                           |                            |               |              |                                            |                                    |                           |             |          |
|                                                    |                       |                                           |                            |               |              |                                            |                                    |                           |             |          |
|                                                    |                       |                                           |                            |               |              |                                            |                                    |                           |             |          |
|                                                    |                       |                                           |                            |               |              |                                            |                                    |                           |             | Borrow   |
|                                                    |                       |                                           |                            |               | Copiar confi | rmación .                                  | Eliminar confirmació               | in "Grabar                | •           | Cancelar |

La misma posee los campos de **Fecha Inicial** y **Fecha Final**, teniendo en cuenta que una confirmación puede realizarse para un solo día o para un rango de días. En el campo **"Días"** nos informa la cantidad de días que tendrá valor esta confirmación. Luego encontraremos más información como el N° de Contrato, la Entidad Legal, N° de confirmación, Estado, Tipo, Usuario y Ultima modificación.

El N° de contrato es el numero que identifica al operador.

La Entidad Legal es el nombre del operador.

El N° de confirmación es el número que identifica a la misma.

El **Estado** puede ser PRG (programado) o INC (Incompleto). Cuando esta PRG significa que la confirmación fue ingresada y programada correctamente, y cuando el estado es INC, significa que a la confirmación le está faltando algún dato, está incompleta (para que entre en un proceso de programación debe estar PRG).

El campo **Usuario** nos informa quien fue el último usuario que grabó la confirmación y en la fecha de modificación nos informa la fecha y hora de la última modificación grabada.

## Cuerpo de la confirmación

En la siguiente imagen se muestra donde se encuentra el cuerpo de la confirmación

| » Confirmaciones » Detalle Co                      | onfirmación          |                                           |                                 |                        |                                                                              |                                    |                                | tgs 🥪      |
|----------------------------------------------------|----------------------|-------------------------------------------|---------------------------------|------------------------|------------------------------------------------------------------------------|------------------------------------|--------------------------------|------------|
| (if 🔁 🗷 🖴                                          | ٨                    |                                           |                                 |                        |                                                                              |                                    | Usuario conectado: CROLON 💧    | x 🗆 🕞      |
| Fecha inicial:<br>Nº contrato:<br>Nº confirmación: | 22/12/2022 *  COP005 | Fecha final:<br>Entidad legal:<br>Estado: | 22/12/2022 *                    | Tipo:                  |                                                                              | Días:<br>Usuario:<br>Ultima modif: | 1<br>crolon                    |            |
| Detalle de la confirmación                         | l                    |                                           |                                 |                        |                                                                              |                                    |                                |            |
| Nº punto:<br>Capacidad a 9300 kcal<br>Diseño:      | 1 2,680,000          | Nombre:<br>Máxima:                        | YAC. SAN SEBASTIAN<br>6,209,880 |                        | Rol:<br>Ajustada:                                                            |                                    | Recepción<br>6,209,880         |            |
|                                                    |                      |                                           |                                 |                        |                                                                              |                                    | Ver cant. so                   | olicitadas |
| Nº contrato cargador                               | Rol Prioridad        |                                           | Referei                         | ite AA/AA<br>To<br>Tol | otal Confirmado - RECEP<br>Total Confirmado - ENT<br>tal Confirmado - DIFERE | CIÓN:<br>REGA:<br>INCIA:           | Cantidad Editar<br>0<br>0<br>0 |            |
|                                                    |                      |                                           |                                 |                        |                                                                              |                                    |                                |            |
|                                                    |                      |                                           |                                 |                        |                                                                              |                                    |                                |            |
|                                                    |                      |                                           |                                 |                        |                                                                              |                                    |                                |            |
|                                                    |                      |                                           |                                 | Coptar confir          | macion Eli                                                                   | minar confirmació                  | n Grabar                       | Cancelar   |

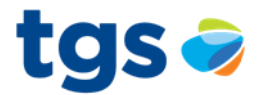

-Para completar el cuerpo de la confirmación tenemos que seleccionar el **N° de Punto**. Este punto tiene una capacidad de transporte, esta la podemos observar los siguientes datos:

Capacidad de diseño: Es la capacidad máxima de diseño del puente de medición.

Capacidad máxima: Es el máximo volumen que puede programarse en el punto.

**Capacidad Ajustada**: Es la capacidad que fue ajustada por motivos técnicos y físicos que hacen que el punto no pueda transportar la capacidad máxima o la de diseño. Este valor será menor o igual a la capacidad máxima.

Rol: Puede ser "recepción" o "entrega".

Nombre: Es el nombre correspondiente al número de punto.

-Para completar el cuerpo de la confirmación correspondiente al número de punto seleccionado, tenemos un botón llamado "Agregar nuevo". Este botón nos permite agregar los puntos de recepción o entrega correspondiente a las solicitudes cargadas anteriormente (estas pueden ser ED, TI o TF)

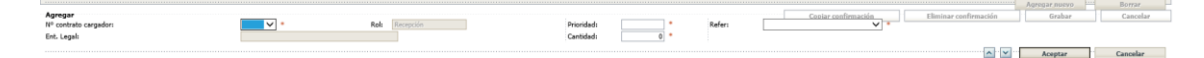

Cuando presionamos el botón "Agregar nuevo" agregaremos una nueva línea en la confirmación correspondiente al punto seleccionado. Esta nueva línea coincidirá con el rol del punto seleccionado. Si el punto tiene rol de "recepción" los contratos agregados en esas líneas serán de "recepción", y si el punto tiene rol de "entrega", los contratos agregados cumplirán con el rol de "entrega".

Para agregar estos contratos, necesitamos saber los siguientes datos.

N° contrato cargador: este puede ser EDXXX, TIXXX o TFXXX (Solicitudes)

Rol: recepción o entrega.

**Prioridad:** Este número de prioridad se lo asignará el Operador Relacionado, a fin de ordenar a su criterio, cada uno de los contratos intervinientes para el punto en cuestión. Cuanto mas bajo es el número de prioridad que se establece mejor será la prioridad, es decir ese gas tiene menos posibilidad de corte.

Cantidad: Es el volumen de gas que se confirma a ese punto.

**Referente:** Cada referente tiene un nombre único donde como dato nos informa la ruta que seguirá entre la recepción y la entrega. Se asigna un referente debido a que un punto puede tener varios referentes o rutas donde se asignara el volumen de gas correspondiente.

Una vez completados todos los datos, se presionará el botón "agregar". Con esto se agregará una fila a la confirmación. Tener en cuenta que este procedimiento se repetirá para todos los puntos necesarios en la confirmación. Para el caso de confirmación de puntos administrativos, deberán quedar sin diferencias de volumen entre recepción y entrega.

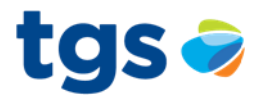

**Carga de confirmaciones por EDI**: Es de fácil ejecución este tipo de carga de confirmaciones. Se debe preparar en un archivo del tipo TXT (block de notas) la confirmación teniendo en cuenta todas las cuestiones descriptas anteriormente

Para el caso de ya tener generada una confirmación, se toma del listado de confirmaciones se marca y se genera el EDI, luego se harán los cambios que se deseen y se carga en Spac

| AC                                      | » Confirmaciones dentro de hora |                 |                |                |                            | tgs 🤿                |
|-----------------------------------------|---------------------------------|-----------------|----------------|----------------|----------------------------|----------------------|
| e-TGS                                   |                                 |                 |                |                | Usuario conectado: SVARELA |                      |
| AC A                                    |                                 |                 |                |                |                            |                      |
| I Solicitud                             | Fecha Inicial:                  | 30/11/2022 * 🗂  | Fecha Final:   | 31/12/2099 * 🗂 |                            |                      |
| EDI Solicitud                           | Nº contrato operador:           | OP001           | Entidad legal: | PAMPEANA (1)   |                            |                      |
| Confirmaciones                          |                                 |                 |                |                | regar Nuevo                | Listar fuera de hora |
| FDI Confirmación                        |                                 |                 |                |                |                            |                      |
| Programación                            | Nº Contrato Operador            | Nº Confirmación | Estado         | Fecha inicial  | Fecha final                | Ver                  |
| Proceso Batch                           | OP001                           | 17033 PRG       |                | 30/12/2022     | 30/12/2022                 |                      |
| Proceso Batch                           | OP001                           | 17032 PRG       |                | 29/12/2022     | 29/12/2022                 |                      |
| - Contratos con Cortes a                | OP001                           | 17029 PRG       |                | 28/12/2022     | 28/12/2022                 |                      |
| Excesos en Contratos                    | OP001                           | 17026 PBG       |                | 27/12/2022     | 27/12/2022                 |                      |
| - Juegos de Banda                       | 00001                           | 17013 88/       |                | 36/13/2022     | 26/12/2022                 |                      |
| Solicitudes y Confirma                  | 0001                            | 17022 PRG       |                | 26/12/2022     | 26/12/2022                 |                      |
| P Reporte de Redireccio                 | OP001                           | 17021 PRG       |                | 25/12/2022     | 25/12/2022                 |                      |
| Capacidad de Punto                      | OP001                           | 17018 PRG       |                | 24/12/2022     | 24/12/2022                 |                      |
| EDI Asignación / Program                | OP001                           | 17015 PRG       |                | 23/12/2022     | 23/12/2022                 |                      |
| P Históricos<br>Programación por Puntor | OP001                           | 17012 PRG       |                | 22/12/2022     | 22/12/2022                 |                      |
| Programación por Camin                  | OP001                           | 17009 PRG       |                | 21/12/2022     | 21/12/2022                 |                      |
| Programación a Cargado                  | 08001                           | 17005 PPG       |                | 20/12/2022     | 20/12/2022                 |                      |
| MEG                                     | 0000                            | 17000 FRG       |                | 10/12/2022     | 20/12/2022                 |                      |
| Control                                 | 0001                            | 17002 PRG       |                | 19/12/2022     | 19/12/2022                 |                      |
| 🖗 View Parametrizada                    | OP001                           | 17000 PRG       |                | 18/12/2022     | 18/12/2022                 |                      |
| 🖟 Estado del Sistema                    | OP001                           | 16997 PRG       |                | 17/12/2022     | 17/12/2022                 |                      |
| Volúmenes Operativos Fi                 | OP001                           | 16994 PRG       |                | 16/12/2022     | 16/12/2022                 |                      |
| Proyecciones por Zona                   |                                 |                 |                |                | 44                         | TA P P               |
| Consulta de desvío de iny               |                                 |                 |                |                | 6                          |                      |
| Facturación                             |                                 |                 |                |                | Eliminar Lote              | Generar EDI          |
| SARI                                    |                                 |                 |                |                |                            |                      |
| Contratos                               |                                 |                 |                |                |                            |                      |
| - D Contratos                           |                                 |                 |                |                |                            |                      |
| - Estado Lotes Transfer                 |                                 |                 |                |                |                            |                      |
| - P Caminos de Exportacio               |                                 |                 |                |                |                            |                      |

Una vez listo los archivos antes mencionados, se deben cargar en la siguiente pestaña del Spac.

## **Confirmaciones**

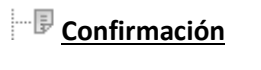

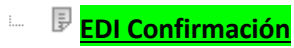

Siempre se debe verificar que dicha confirmación quede como **PRG** para que pueda entrar en el proceso de Programación.

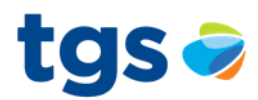

## 3) Programación por caminos y por puntos.

Descripción:

Luego de correr el batch de programación las solicitudes completarán su ruta mediante las confirmaciones. En esta ruta queda balanceado al volumen total de recepción al sistema de transporte con el volumen de entrega, todas las rutas de programación quedarán cerradas.

Para poder visualizarlas existen dos tipos de acciones:

-Programación por caminos.

-Programación por puntos.

## 3.1) Programación por caminos:

Ruta: SPAC – Programación - Programación por caminos.

La programación por caminos nos muestra la ruta desde la recepción del volumen de gas programado a la entrega.

En la siguiente imagen se observa los campos que se deberán completar para filtrar la visualización del camino deseado:

| » Programación por Caminos [Cantidades a 9.300kcal.  | ]              |                                                        |                       |              |                           |     | tgs | <b>&gt;</b> |
|------------------------------------------------------|----------------|--------------------------------------------------------|-----------------------|--------------|---------------------------|-----|-----|-------------|
| 14 🔁 🗷 🖨 🙆                                           |                |                                                        |                       |              | Usuario conectado: CROLON | ي ( | ø   | ₿           |
| Nº contrato:<br>Fecha programación:<br>Banda mínima: | 30/12/2022 * C | Entidad legal:<br>Fecha habilitación:<br>Banda máxima: | 30/12/2022 - 15:26:17 | Programador: | CROLON                    |     |     |             |

Los campos que completar serán los siguientes:

-N° contrato: estos pueden ser EDXXX, TIXXX o TFXXX

-Fecha programación: Se completa con la fecha de la programación de ese camino.

Una vez completados los dos campos, presionaremos el botón "Listar". Y nos generara, en este caso con el TF202 en la fecha 30/12/2022, la siguiente ventana:

| » Programación                              | n por Caminos [Cantidades a                | a 9.300kcal.]           |                  |                                                      |               |                                                   |                       |              | tgs 🔿                             |  |  |
|---------------------------------------------|--------------------------------------------|-------------------------|------------------|------------------------------------------------------|---------------|---------------------------------------------------|-----------------------|--------------|-----------------------------------|--|--|
| 14 🗈                                        | 🗘 🔁 🖬 🔔 🕼 Usuario conetado: CROLON 🔮 👷 🗇 🚱 |                         |                  |                                                      |               |                                                   |                       |              |                                   |  |  |
| Nº contrato:<br>Fecha progra<br>Banda mínim | imación:<br>ia:                            | TF202 V<br>30/12/2022   | *<br>*<br>-5.00% | Entidad legal:<br>Fecha habilitacić<br>Banda máxima: | CAMU<br>30/12 | ZZI GAS DEL SUR S.A.<br>2022 - 15:26:17<br>10.00% | Progra                | amador: CROL | .ON<br>Ipleto <sup>•</sup> Listar |  |  |
| Caminos                                     | Puntos zona recepcion                      | Puntos zona entrega     |                  |                                                      |               |                                                   |                       |              |                                   |  |  |
| Zona                                        | a Pr.                                      | Recepción<br>Cant. sol. | Cant. prog.      | Fuel                                                 | Progdo.       | Zona Pr.                                          | Entrega<br>Cant. sol. | Cant. prog.  | Tipo Camino                       |  |  |
| CHU                                         | 38                                         | 1                       | cuite prog.      | 0                                                    | 0 BA          | 5 37                                              | 1                     | conceprog.   | Normal                            |  |  |
| CHU                                         | 0                                          | 1.010.174               | 1.010.174        | 0                                                    | 0 CH          | в 0                                               | 0                     | 0            | Desbalanceado                     |  |  |
| CHU                                         | 40                                         | 477,013                 | 477,013          | 2,337                                                | 2,337 CH      | B 39                                              | 474,676               | 474,676      | Normal                            |  |  |
| NQN                                         | 0                                          | 0                       | 0                | 0                                                    | 0 BA          | 5 0                                               | 1                     | 1            | Desbalanceado                     |  |  |
| NQN                                         | 20                                         | 145,876                 | 145,876          | 4,085                                                | 4,085 BA      | 5 19                                              | 141,791               | 141,791      | Normal                            |  |  |
| NQN                                         | 0                                          | 0                       | 0                | 194                                                  | 57 NG         | E 0                                               | 39,302                | 11,500       | Desbalanceado                     |  |  |
| NQN                                         | 44                                         | 830,400                 | 810,399          | 4,069                                                | 3,971 NG      | E 43                                              | 826,331               | 806,428      | Normal                            |  |  |
| SCR                                         | 0                                          | 0                       | 0                | 18,945                                               | 268 CH        | B 35                                              | 636,600               | 9,000        | Desbalanceado                     |  |  |
| SCR                                         | 0                                          | 0                       | 0                | 0                                                    | 0 SC          | 5 0                                               | 1                     | 1            | Desbalanceado                     |  |  |
| SCR                                         | 12                                         | 278,720                 | 278,720          | 1,366                                                | 1,366 SC      | 5 11                                              | 277,354               | 277,354      | Normal                            |  |  |
| TDF                                         | 0                                          | 1                       | 0                | 0                                                    | 0 BA          | 5 0                                               | 0                     | 0            | Desbalanceado                     |  |  |
| TDF                                         | 30                                         | 140,025                 | 140,025          | 7,841                                                | 7,841 BA      | 5 29                                              | 132,184               | 132,184      | Normal                            |  |  |
| TDF                                         | 26                                         | 376,113                 | 365,713          | 12,713                                               | 12,361 CH     | B 25                                              | 363,400               | 353,352      | Normal                            |  |  |
| TDF                                         | 28                                         | 209,043                 | 209,043          | 2,049                                                | 2,049 SC      | 5 27                                              | 206,994               | 206,994      | Normal                            |  |  |
|                                             | Totales:                                   | 3,467,366               | 3,436,964        | 53,599                                               | 34,335        |                                                   | 3,098,635             | 2,413,282    |                                   |  |  |
|                                             |                                            |                         |                  |                                                      |               |                                                   |                       |              |                                   |  |  |

En esta ventana podemos observar los campos de visualización completos, tener en cuenta que la programación por caminos es una herramienta de visualización, no se pueden modificar.

En el encabezado nos muestra el siguiente detalle:

-Entidad Legal.

-Banda mínima.

- -Banda máxima.
- -Fecha de habilitación.

-Programador.

En el cuerpo de la visualización podemos observar que tenemos 3 ventanas, estas son "Caminos", "Puntos zona recepción" y "Puntos zona entrega".

## Caminos:

| Caminos | Puntos zona recepcion  | Puntos zona entrega |             |            |         |      |     |            |             |               |  |
|---------|------------------------|---------------------|-------------|------------|---------|------|-----|------------|-------------|---------------|--|
| _       | Recepción Fuel Entrega |                     |             |            |         |      |     |            |             |               |  |
| Zona    | a Pr.                  | Cant. sol.          | Cant. prog. | Solicitado | Progdo. | Zona | Pr. | Cant. sol. | Cant. prog. | Tipo Camino   |  |
| CHU     | 38                     | 1                   | 1           | 0          | 0       | BAS  | 37  | 1          | 1           | Normal        |  |
| CHU     | 0                      | 1,010,174           | 1,010,174   | 0          | 0       | СНВ  | 0   | 0          | 0           | Desbalanceado |  |
| CHU     | 40                     | 477,013             | 477,013     | 2,337      | 2,337   | СНВ  | 39  | 474,676    | 474,676     | Normal        |  |
| NQN     | 0                      | 0                   | 0           | 0          | 0       | BAS  | 0   | 1          | 1           | Desbalanceado |  |
| NQN     | 20                     | 145,876             | 145,876     | 4,085      | 4,085   | BAS  | 19  | 141,791    | 141,791     | Normal        |  |
| NQN     | 0                      | 0                   | 0           | 194        | 57      | NQE  | 0   | 39,302     | 11,500      | Desbalanceado |  |
| NQN     | 44                     | 830,400             | 810,399     | 4,069      | 3,971   | NQE  | 43  | 826,331    | 806,428     | Normal        |  |
| SCR     | 0                      | 0                   | 0           | 18,945     | 268     | CHB  | 35  | 636,600    | 9,000       | Desbalanceado |  |
| SCR     | 0                      | 0                   | 0           | 0          | 0       | SCS  | 0   | 1          | 1           | Desbalanceado |  |
| SCR     | 12                     | 278,720             | 278,720     | 1,366      | 1,366   | SCS  | 11  | 277,354    | 277,354     | Normal        |  |
| TDF     | 0                      | 1                   | 0           | 0          | 0       | BAS  | 0   | 0          | 0           | Desbalanceado |  |
| TDF     | 30                     | 140,025             | 140,025     | 7,841      | 7,841   | BAS  | 29  | 132,184    | 132,184     | Normal        |  |
| TDF     | 26                     | 376,113             | 365,713     | 12,713     | 12,361  | СНВ  | 25  | 363,400    | 353,352     | Normal        |  |
| TDF     | 28                     | 209,043             | 209,043     | 2,049      | 2,049   | SCS  | 27  | 206,994    | 206,994     | Normal        |  |
|         | Totales:               | 3,467,366           | 3,436,964   | 53,599     | 34,335  |      |     | 3,098,635  | 2,413,282   |               |  |

Dentro de la ventana "Caminos" tenemos 3 zonas a destacar, "Recepción", "Fuel" y "Entrega".

| Caminos | Puntos zona recepcion | Puntos zona entrega |             |            |         |       |     |            |             |               |
|---------|-----------------------|---------------------|-------------|------------|---------|-------|-----|------------|-------------|---------------|
|         |                       |                     |             |            |         |       |     |            |             |               |
| 7       |                       | Recepción           | 0           | Fuel       | Decede  | 7     |     | Entrega    | 0h          | Tipo Camino   |
| Zona    | Pr.                   | Cant. sol.          | Cant. prog. | Solicitado | Progao. | Zona  | Pr. | Cant. sol. | Cant. prog. | la su l       |
| LHU     | 38                    | 1                   |             | 0          | u       | AS    | 37  | 1          | 1           | vormai        |
| сни     | 0                     | 1,010,174           | 1,010,174   | 0          | 0       | нв    | 0   | 0          | 0           | Desbalanceado |
| CHU     | 40                    | 477,013             | 477,01      | 2,337      | 2,337   | нв    | 39  | 474,676    | 474,676     | Normal        |
| NQN     | 0                     | 0                   |             | 0          | d       | AS    | 0   | 1          | 1           | Desbalanceado |
| NQN     | 20                    | 145,876             | 145,87      | 4,085      | 4,085   | AS    | 19  | 141,791    | 141,791     | Normal        |
| NQN     | 0                     | 0                   |             | 194        | 57      | IQE   | 0   | 39,302     | 11,500      | Desbalanceado |
| NQN     | 44                    | 830,400             | 810,39      | 4,069      | 3,971   | IQE   | 43  | 826,331    | 806,428     | Normal        |
| SCR     | 0                     | 0                   |             | 18,945     | 268     | нв    | 35  | 636,600    | 9,000       | Desbalanceado |
| SCR     | 0                     | 0                   |             | 0          | C C     | CS    | 0   | 1          | 1           | Desbalanceado |
| SCR     | 12                    | 278,720             | 278,72      | 1,366      | 1,366   | ics i | 11  | 277,354    | 277,354     | Vormal        |
| TDF     | 0                     | 1                   |             | 0          | C C     | AS    | 0   | 0          | 0           | Desbalanceado |
| TDF     | 30                    | 140,025             | 140,02      | 7,841      | 7,841   | AS    | 29  | 132,184    | 132,184     | Vormal        |
| TDF     | 26                    | 376,113             | 365,71      | 12,713     | 12,361  | нв    | 25  | 363,400    | 353,352     | Vormal        |
| TDF     | 28                    | 209,043             | 209,04      | 2,049      | 2,049   | CS    | 27  | 206,994    | 206,994     | Vormal        |
|         | Totales:              | 3,467,366           | 3,436,964   | 53,599     | 34,335  |       |     | 3,098,635  | 2,413,282   |               |
|         |                       |                     |             |            |         |       |     |            |             |               |

En cada zona nombrada anteriormente nos encontraremos las siguientes características:

Zona: esta es la zona donde se recepcionará o se entregará el volumen de gas.

Prioridad: Es la prioridad que posee ante un corte. Explicada en el instructivo de carga de confirmaciones.

Cantidad Solicitada: Volumen solicitado a la zona.

Cantidad Programada: Volumen confirmado y programado a la zona.

Y, por último, el Tipo de Camino, este podrá ser "Normal" o "Desbalanceado".

## Puntos zona recepción:

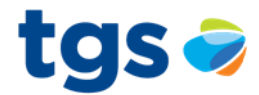

| Caminos | Puntos zona recepcion | Puntos zona entrega |   |     |                             |                  |                  |                |
|---------|-----------------------|---------------------|---|-----|-----------------------------|------------------|------------------|----------------|
|         |                       |                     |   |     |                             |                  |                  |                |
| Nº PL   | into                  | Nombre Punt         | 0 | Pr. | Referente AA/AA             | Cant. Solicitada | Cant. Programada | Código Recorte |
|         | 954 OBA Y.P.F. CH     | IUBUT               |   | 204 | PETYPFCPRREI000DI00         | 700,000          | 700,000          |                |
|         | 954 OBA Y.P.F. CH     | IUBUT               |   | 262 | 080CSBAS1PETYPFCH           | 3,000            | 3,000            |                |
|         | 2977 OBA CAMMES       | A CHU               |   | 208 | CAMMSWAPCGSCHU              | 216,196          | 216,196          |                |
|         | 2977 OBA CAMMES       | A CHU               |   | 246 | CAMM-USES                   | 334,000          | 334,000          |                |
|         | 5965 NATURAL ENE      | RGY-CHU-RESTO       |   | 270 | AGINDNESABASGASSUR11        | 51               | 51               |                |
|         | 8963 SAN ATANASI      | 0-CHU-RESTO         |   | 251 | AGINDSANATANASIOCHBGASSUR03 | 20,000           | 20,000           |                |
|         | 9846 CAMUENERGI       | A -CHU-RESTO        |   | 245 | CESA110301                  | 17,546           | 17,546           |                |
|         | 9960 ENARSACOME       | R-CHU-RESTO         |   | 222 | SUR_ENARSACOM_PG4_DPR_CHU00 | 196,395          | 196,395          |                |
|         |                       |                     |   |     | Totales                     | 1 487 188        | 1 487 188        |                |

En esta ventana podemos ver en detalle los puntos de recepción de cada zona, la prioridad que tendrá este en caso de producirse algún corte, el referente asociado, la cantidad solicitada, la cantidad programada y el tipo de corte, en caso de tenerlo.

#### Puntos zona recepción:

| Caminos Puntos zona recepcion Puntos zona entrega |                |                 |                  |                                 |
|---------------------------------------------------|----------------|-----------------|------------------|---------------------------------|
| RAS V                                             |                |                 |                  |                                 |
|                                                   |                |                 |                  |                                 |
| Nº Punto Nombre Punto                             | Pr.            | Referente AA/AA | Cant. Solicitada | Cant. Programada Código Recorte |
| 54 A.C.A. GARAYALDE                               | 31 SUR         |                 | 96               | 96                              |
| 56 ESTANCIA LA VENETA                             | 19 SUR         |                 | 72               | 72                              |
| 59 FAPA                                           | 90 SUR         |                 | 1,992            | 1,992                           |
| 60 28 DE JULIO                                    | 35 SUR         |                 | 96               | 96                              |
| 63 TRANSFERENCIA PUERTO MADRYN                    | 118 SUR        |                 | 12,881           | 12,881                          |
| 70 SIERRA GRANDE                                  | 23 SUR         |                 | 96               | 96                              |
| 71 SIERRA VIEJA                                   | 110 SUR        |                 | 7,833            | 7,833                           |
| 74 VALCHETA                                       | 94 SUR         |                 | 2,500            | 2,500                           |
| 77 DERIVACION CONESA/VIEDMA                       | 168 SUR        |                 | 71,635           | 71,635                          |
| 309 ZONA GARAYALDE                                | 27 SUR         |                 | 96               | 96                              |
| 376 ALIMENTACION A TRELEW                         | 180 SUR        |                 | 97,184           | 97,184                          |
| 421 GASODUCTO SAN ANTONIO OESTE                   | 152 SUR        |                 | 29,496           | 29,496                          |
| 19030 TRANSF NQN/BAS TF202 CGS AL ED3077 TOTAL    | 8 TOTAL-NQNBAS |                 | 50,000           | 50,000                          |
|                                                   |                | Totales:        | 273,977          | 273,977                         |

En esta ventana podemos ver en detalle los puntos de entrega de cada zona, la prioridad que tendrá este en caso de producirse algún corte, el referente asociado, la cantidad solicitada, la cantidad programada y el tipo de corte, en caso de tenerlo.

## 3.2) Programación por puntos:

Ruta: SPAC – Programación - Programación por puntos.

En la siguiente imagen se observa los campos que se deberán completar para filtrar la visualización de la programación del punto deseado:

| » Programación por Puntos [C                 | w Programación por Puntos [Cantidades a 9.300kcal.] tg |                                             |                                      |                                                             |                                                 |  |  |  |  |  |
|----------------------------------------------|--------------------------------------------------------|---------------------------------------------|--------------------------------------|-------------------------------------------------------------|-------------------------------------------------|--|--|--|--|--|
| 14 🔁 🗷 💄                                     | ٩                                                      |                                             |                                      |                                                             | Usuario conectado: CROLON 🔒 🚖 📴 😭               |  |  |  |  |  |
| Nº punto:<br>Programador:<br>Cant. máx/ajus: | 392 V *<br>CROLON<br>40,000,000                        | Nombre punto:<br>Operador:<br>Banda mínima: | YAC: RECEPCION MEGA<br>YPF<br>-5.00% | Fecha programación:<br>Fecha habilitación:<br>Banda máxima: | 30/12/2022 *<br>30/12/2022 - 17:29:07<br>10.00% |  |  |  |  |  |
|                                              |                                                        |                                             |                                      |                                                             | Listar                                          |  |  |  |  |  |

Los campos que completar serán los siguientes:

-N° punto.

-Fecha programación: Se completa con la fecha de la programación de ese punto.

También podemos observar los campos de visualización completos, tener en cuenta que la programación por puntos es una herramienta de visualización, no se pueden modificar.

En el encabezado nos muestra el siguiente detalle:

-Nombre del punto.

- -Programador.
- -Cantidad máxima/ajustada.
- -Banda mínima.

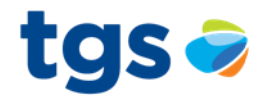

-Banda máxima.

-Fecha de habilitación.

Una vez completados los dos campos, presionaremos el botón "Listar". Y nos generara, en este caso con el punto 392, la siguiente ventana:

| » Programación por Puntos [                  | Cantidades a 9.300kcal.] |                                             |            |                              |                  |                                                             | tgs 🥏                                                     |
|----------------------------------------------|--------------------------|---------------------------------------------|------------|------------------------------|------------------|-------------------------------------------------------------|-----------------------------------------------------------|
| 14 🔁 🗷 💄                                     | ٩                        |                                             |            |                              |                  |                                                             | Usuario conectado: CROLON 💧 🚖 📴 🚱                         |
| N° punto:<br>Programador:<br>Cant. máx/ajus: | 392  CROLON 40,000,000   | Nombre punto:<br>Operador:<br>Banda mínima: | YAC. RECEI | PCION MEGA                   |                  | Fecha programación:<br>Fecha habilitación:<br>Banda máxima: | 30/12/2022 •<br>30/12/2022 - 17:29:07<br>10.00%<br>Listar |
| Nº contrato                                  | Cargador<br>Entidad      | Legal                                       | Rol        | Referente AA/AA              | Pr.              | Cantidad Confirmada                                         | Cantidad Programada Código Recorte                        |
| ED901                                        | YPF-OBA                  |                                             | R          | OBANQNBS                     | 1                | 300,000                                                     | 300,000                                                   |
| ED901                                        | TECPET-OPA               |                                             | R          | OBANQNLACH<br>ORATECRENONCO1 | 3                | 1 505 000                                                   | 500,000                                                   |
| ED921<br>ED983                               | OILSTONOBA               |                                             | R          | OBACII STONEREC              | 11               | 1,505,000                                                   | 67,000 K                                                  |
| ED903                                        | VISTA-OBA                |                                             | R          | VISTAOBANON                  | 273              | 120.000                                                     | 93,600 K                                                  |
| ED907                                        | PAE-OBA                  |                                             | R          | PETPAEOBA200                 | 317              | 831,560                                                     | 831.560                                                   |
| ED926                                        | TOTAL-OBA                |                                             | R          | TOOBANON                     | 411              | 180,172                                                     | 180.172                                                   |
| ED984                                        | PBB-OBA                  |                                             | R          | OBAPBBNQN                    | 487              | 1,769,692                                                   | 1,446,648 K                                               |
| ED911                                        | WINTER-OBA               |                                             | R          | WIOBANQN                     | 573              | 1,096,827                                                   | 1,096,827                                                 |
| ED1002                                       | PAMPA-OBA                |                                             | R          | OBAPAMPANQ                   | 653              | 255,000                                                     | 255,000                                                   |
| ED1002                                       | PAMPA-OBA                |                                             | R          | OBAPAMPANQEMA                | 655              | 100,000                                                     | 100,000                                                   |
| ED992                                        | BSI-OBA                  |                                             | R          | OBABSINQNBS                  | 671              | 265,422                                                     | 265,422                                                   |
| TI508                                        | YPF                      |                                             | R          | PETYPFCPRREI000SB00          | 693              | 1                                                           | 1                                                         |
| ED901                                        | YPF-OBA                  |                                             | R          | OBANQ                        | 695              | 6,412,168                                                   | 2,072,832 K                                               |
|                                              |                          |                                             |            |                              | Total Recepción: | 13,407,842                                                  | 8,714,071                                                 |
|                                              |                          |                                             |            |                              | Total Entrega:   | 0                                                           | 0                                                         |
|                                              |                          |                                             |            |                              | Diferencia:      | 13,407,842                                                  | 8,714,071                                                 |

En esta ventana vamos a encontrar información sobre el cargador del punto, con el correspondiente N° de contrato, su Entidad Legal, el Rol del punto, los referentes asociados, prioridad, la cantidad confirmada, cantidad programada y si fue afectado por algún corte.